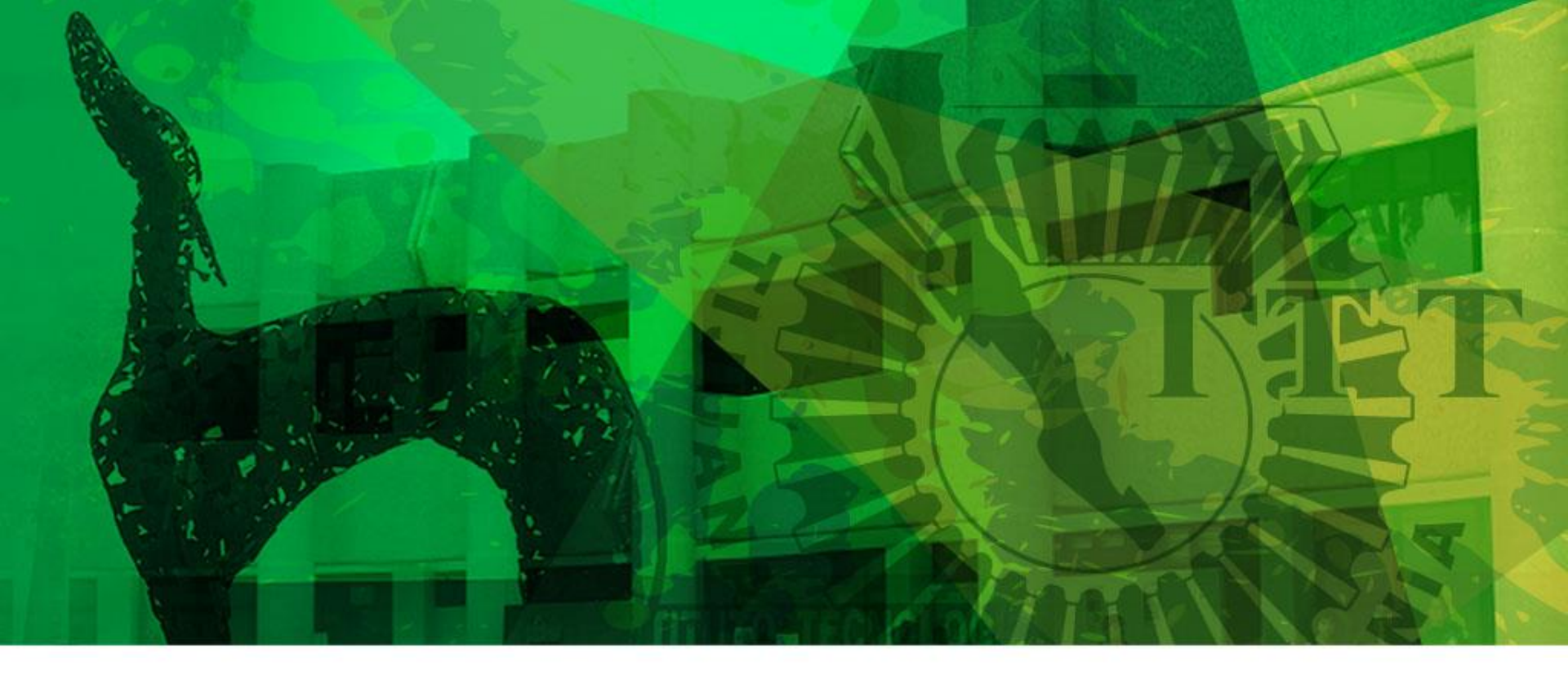

# Activa tu Seguro Social Facultativo.

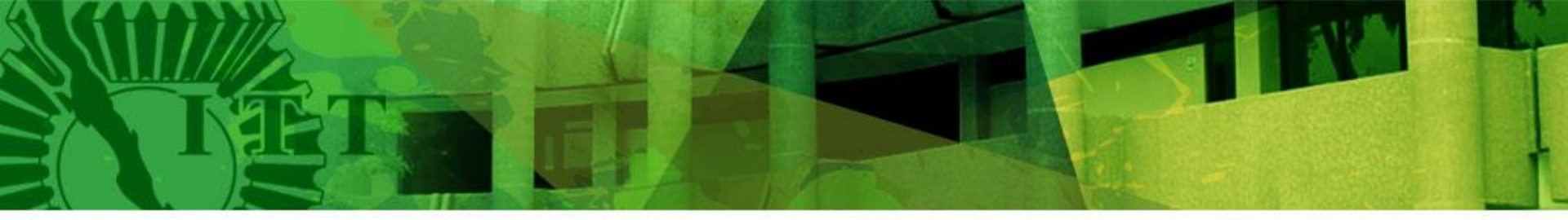

### TE INVITAMOS A ACTIVAR TU SEGURO SOCIAL FACULTATIVO QUE SE REQUIERE PARA:

- Realizar tus prácticas profesionales
- Residencias profesionales
- Visitas Industriales
- Viajes de estudio.

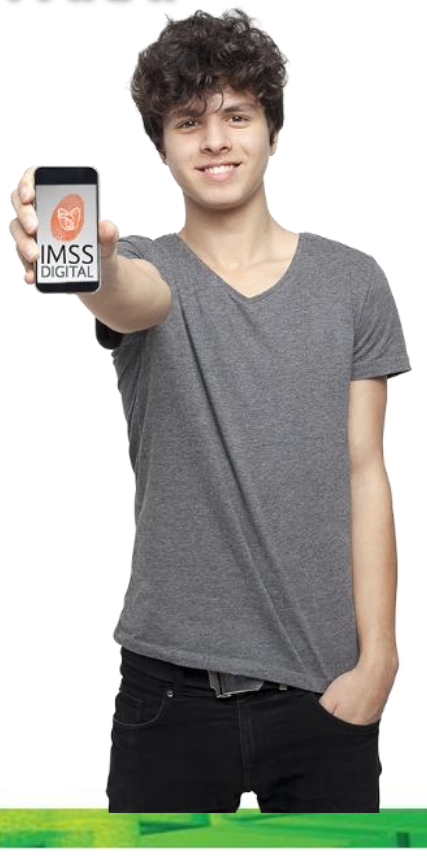

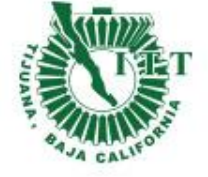

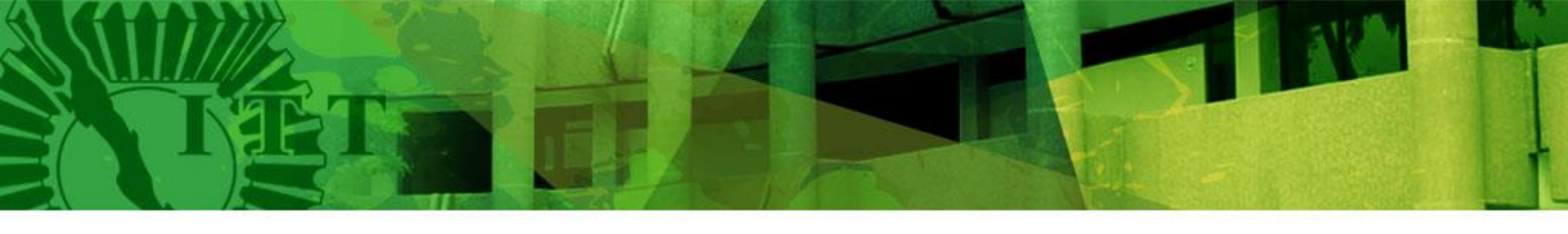

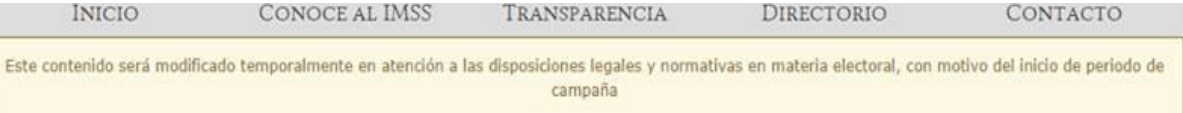

Entra a la pagina <u>http://www.im</u> ss.gob.mx/ y da click en derechohabientes, pensionados y público en general.

Festejamos nuestros **75 años**, El IMSS es y seguirá siendo el Seguro de México 🖑

INFORMACIÓN, TRÁMITES Y SERVICIOS PARA:

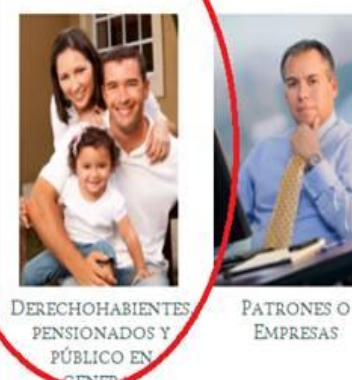

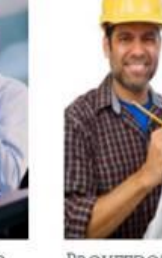

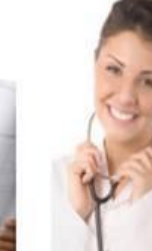

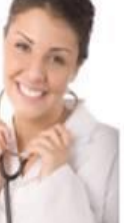

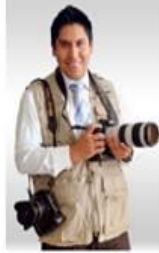

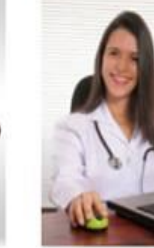

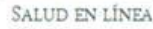

3

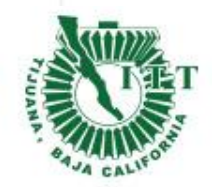

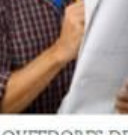

PROVEEDORES DEL IMSS

PROFESIONALES DE LA SALUD

SALA DE PRENSA

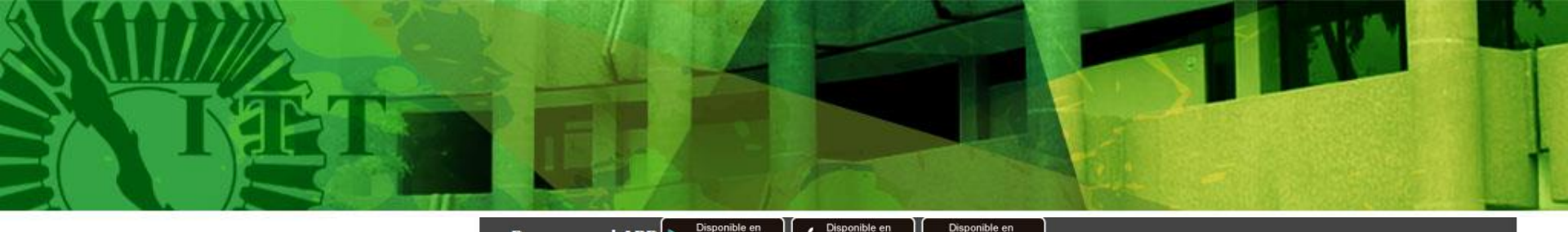

Descarga el APP Disponible en Google play de App Store Windows Phone

Recuerda: la App IMSS Digital sólo está disponible en las tiendas oficiales App Store y Play Store.

¡No arriesgues la privacidad de tus datos personales al descargarla por otros medios!

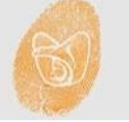

Selecciona "Consulta si están vigentes tus derechos del IMSS"

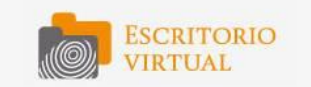

El Escritorio Virtual: Es una zona personalizada de **trámites** y **servicios 100% digitales**.

Para realizarlos sólo necesitas tener a la mano tu CURP, FIEL y correo electrónico.

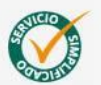

Con la finalidad de hacer sencilla **TU EXPERIENCIA DIGITAL con el IMSS** estamos simplificando nuestros servicios.

iConócelos!

🗧 Alta en Clínica 🏮 Cambio de Clínica

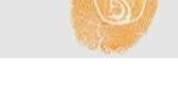

#### Beneficios para ti

- Ahorra tiempo
- Evita filas
- · Accesa todo el año, a toda hora
- Tus documentos incluyen sello digital
- Interactúa digitalmente con el IMSS

#### Premios 2017

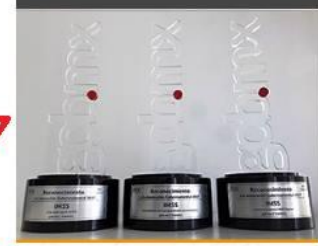

Gana IMSS reconocimientos a la Innovación Gubernamental 2017

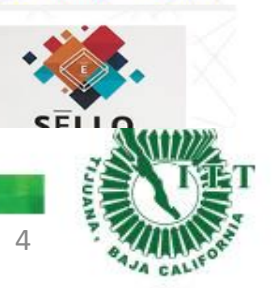

| Frámites y Servicios Digitalizados                                                                               |                                                                        |  |  |  |
|----------------------------------------------------------------------------------------------------|------------------------------------------------------------------------|--|--|--|
| Patrón                                                                                                    | Derechohabiente                                                        |  |  |  |
| Consulta de incapacidades, Patrón                                                                                | Consulta de incapacidades                                              |  |  |  |
| Alta Patronal e Inscripción en el Seguro de<br>Riesgos de Trabajo o Reanudación de<br>Actividades, Persona Moral | Solicita tu Número de Seguridad Social                                 |  |  |  |
| Corrección Patronal (Solicitud, prórroga y presentación)                                                         | Consulta si están vigentes tus Derechos en el<br>IMSS                  |  |  |  |
| Estado de Adeudo                                                                                                 | Registra, da de baja o actualiza los datos de tus<br>beneficiarios(as) |  |  |  |
| Descarga de Comprobantes Fiscales                                                                                | Cámbiate de Clínica                                                    |  |  |  |
| Sistema de Pago Referenciado (SIPARE)                                                                            | Date de alta en tu Clínica o UMF                                       |  |  |  |
| outstée del compliante de obligantemes                                                                           |                                                                        |  |  |  |

In te Co

| TET                                | EF E E                                                                                                    | ł        |
|------------------------------------|----------------------------------------------------------------------------------------------------|----------|
|                                    | gob mx                                                                                                    | Trámites |
|                                    | Solicitud de constancia de vigencia de derechos                                                                                                    |          |
|                                    | Paso 1<br>Iniciar trámite Paso 2<br>Finalizar trámite                                                                                                    |          |
| gresa los datos que                | <ul> <li>Para realizar este trámite, debes tener a la mano:</li> <li>CURP</li> <li>NSS (Número de Seguridad Social)</li> <li>Correo electrónico válido, el cual será asociado a tu CURP</li> </ul> |          |
| e piden y da click en<br>ontinuar. | Ingresa los siguientes datos CURP*: Ingresa tu CURP                                                                                                    |          |

| CURP*:                                                                            | Ingresa tu CURP                               |  |  |
|-----------------------------------------------------------------------------------|-----------------------------------------------|--|--|
|                                                                                   | ¿No te sabes tu CURP? <u>Consúltala aquí.</u> |  |  |
| NSS (Número de Seguridad Social)*:                                                | al)*: Ingresa tu Número de Seguridad Social   |  |  |
|                                                                                   | ¿No te sabes tu NSS? <u>Consúltalo aquí.</u>  |  |  |
| Correo electrónico*:                                                              | Ingresa tu correo                             |  |  |
| Confirma tu correo electrónico*:                                                  | Confirma tu correo                            |  |  |
| Escribe las letras de la imagen que se<br>muestre*: (Usa mayúsculas y minúsculas) | LOBGY k Captura                               |  |  |
| * Campos obligatorios.                                                            | Continuar                                     |  |  |

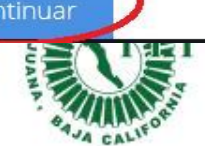

5

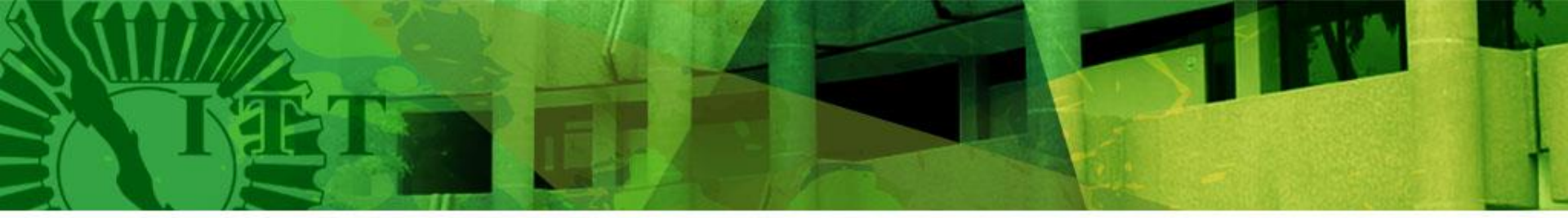

### Selecciona Imprimir.

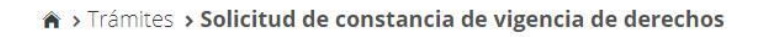

| Solicitud de constancia de vigencia de derechos |                             | Bienvenido:                        | 2 |    |
|-------------------------------------------------|-----------------------------|------------------------------------|---|----|
| Paso 1<br>Iniciar trámite                       | Paso 2<br>Finalizar trámite | × 🗸                                |   |    |
| Documentos                                      |                             |                                    |   | Π  |
| Tu comprobante de vigenci                       | a de derechos ha sido envia | ado a tu correo electrónico.       |   | 57 |
| Folio                                           | Fecha                       | Documento                          |   | Å  |
|                                                 | 10/04/2018                  | Constancia de vigencia de derechos | × |    |
|                                                 |                             |                                    |   |    |

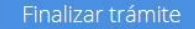

6

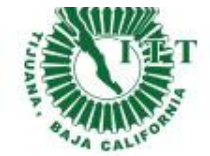

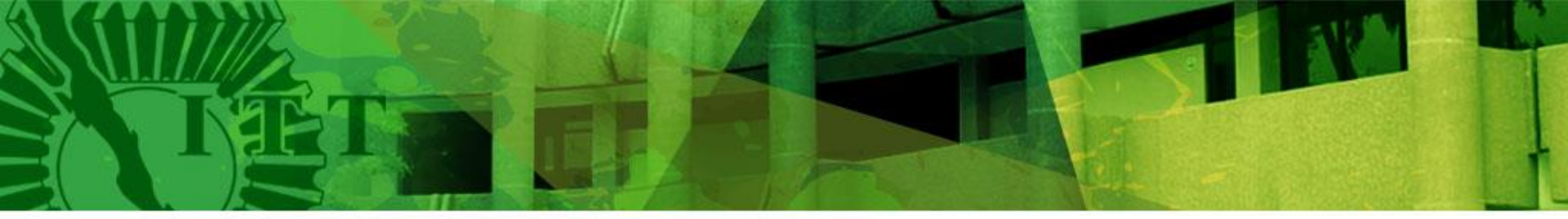

Escribe en la parte inferior tu número de control y carrera.

Finalmente llévalo a Servicios Escolares de tu unidad.

Nota:

Si en la opción Con derecho al Servicio Médico dice SI y el Nombre o Razón Social dice INSTITUTO TECNOLÓGICO DE TIJUANA, significa que ya tienes tu servicio social facultativo activado y no es necesario llevarlo a Servicios Escolares.

Después de 5 días hábiles de la entrega, checa tu estatus, ya deberá esta activado!

|                            | Constance                        | ia de Vigencia de Dere | chos                                       |  |
|----------------------------|----------------------------------|------------------------|--------------------------------------------|--|
| Homoclave del trámite Homo |                                  | noclave del formato    | Fecha de publicación del formato en el DOF |  |
|                            |                                  |                        | / / /                                      |  |
|                            | 10 A                             | Datos Generales        |                                            |  |
|                            | NSS:                             |                        |                                            |  |
|                            | CURP                             |                        |                                            |  |
|                            | Nombre(s), primer apellido y seg | jundo apellido:        |                                            |  |
|                            | Sexo:                            | Mujer                  |                                            |  |
|                            | Fecha de nacimiento:             |                        |                                            |  |
|                            | Lugar de nacimiento:             | BAJA CALIF             | ORNIA                                      |  |
|                            | Dat                              | os de Aseguramiento    |                                            |  |
| Con detecho al servic      | io médico- Si                    |                        |                                            |  |
| Vigente:                   | 09/04/2018                       |                        |                                            |  |
| Delegación:                | 20                               |                        |                                            |  |
| UMF:                       | 8                                |                        |                                            |  |
| Turno:                     | (i                               |                        |                                            |  |
| Consultorio:               | •)                               |                        |                                            |  |
| Agregado Médico:           | 6                                |                        |                                            |  |
|                            | Da                               | tos del último patrón  |                                            |  |
|                            | Bastistro Datennal               |                        | Nombre o rotón social                      |  |
| Registro Patrona           |                                  |                        | INSTITUTO TECNOLOGICO DE TIJUANA           |  |
|                            |                                  | Beneficiarios          |                                            |  |
|                            |                                  |                        |                                            |  |
|                            |                                  |                        |                                            |  |

### INSTITUTO TECNOLÓGICO DE TIJUANA

## SIGUENOS

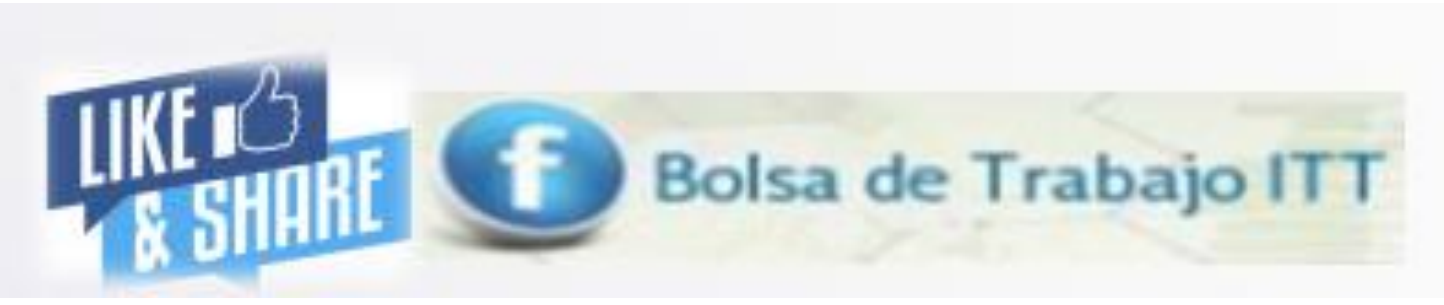

# Donde podrás encontrar información acerca de vacantes que te pueden interesar

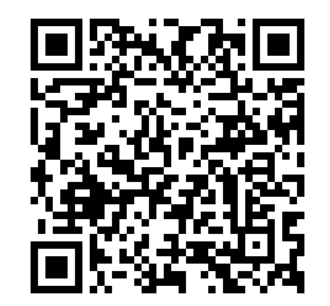

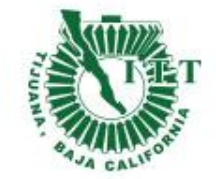